This article was auto-translated without any proofreading 这篇文章是自动翻译的,没有任何校对

在本教程中, 您将学习如何在 iOS 设备上设置 IKEv2 VPN 连接。这是连接到 Surfshark 服务器的另一种方式, 如果 Surfshark VPN 应用程序无法安装在 您的 iOS 上或无法按预期运行, 它将派上用场。

你将学到如何:

- 获取您的凭据
- 获取服务器IP地址
- 下载并安装 VPN 配置文件
- 连接到 VPN

您将需要运行 iOS 操作系统的设备和有效的 Surfshark 订阅。如果您还没有 订阅,可以<u>在此处</u>获取。

#### 获取您的凭据

您将需要 Surfshark 服务凭据才能使用手动 IKEv2 连接连接到 VPN。不要将 这些与您的常规凭据混淆,即您的电子邮件地址和密码。以下是获取 Surfshark 服务凭证的方法:

1. 转到<u>此页面</u>。在此页面上,您将找到手动连接所需的所有详细信息。

如果您无法打开该页面,请尝试使用<u>此</u>页面。在进入此页面之前,您可 能需要登录。在这种情况下,请输入您的电子邮件地址和密码,然后单 击登录。 2. 点击凭据选项卡。您会在那里找到 Surfshark 服务凭证。

暂时保持此页面打开是个好主意。稍后您将需要这些凭据。

| × <sup>Surfs</sup>                    | ×                                                     |                                                        |                                             |  |  |
|---------------------------------------|-------------------------------------------------------|--------------------------------------------------------|---------------------------------------------|--|--|
| <                                     | K Manual setup                                        |                                                        |                                             |  |  |
| Files                                 | Creden                                                | tials                                                  | Tutorials                                   |  |  |
| These login                           | details are o                                         | nly valid for m                                        | anual setup.                                |  |  |
| Username<br>Rcnf4FJ8R                 | mpAZ                                                  |                                                        |                                             |  |  |
| Password<br>YkAbK7tv6                 | iQb7X                                                 |                                                        |                                             |  |  |
|                                       | Generate ne                                           | w credentials                                          | 5                                           |  |  |
| In case you g<br>configured d<br>setu | enerate new cr<br>evices will stop<br>up them again v | edentials, previc<br>working and yc<br>vith new creden | busly manually<br>bu will need to<br>tials. |  |  |
| <b>U</b><br>VPN                       | -Ù-<br>Alert                                          | Search                                                 | (I)<br>Account                              |  |  |
|                                       |                                                       |                                                        |                                             |  |  |

### 获取服务器IP地址

每个服务器都有一个 IP 地址,您需要使用它来连接到特定的 VPN 位置。如果你想连接到美国,你需要一个美国的 IP 地址。如果你喜欢连接到澳大利亚,使用的IP地址澳大利亚。

要获取用于连接的 IP 地址,请通过在线聊天联系我们的客户成功团队,我们的团队将很乐意为您提供服务器。

# 下载并安装 IKEv2 配置文件

- 1. 从<u>这里</u>下载 IKEv2 证书。
- 2. 下载完成后,会弹出一个提示,询问您是否要安装下载的配置文件。您可以从那里继续或打开设备的"设置"应用程序。

您会注意到一个选项卡显示已下载配置文件。点击它。

| Settings |                       |                  |  |  |
|----------|-----------------------|------------------|--|--|
| 9        | Search                |                  |  |  |
| RS       | Apple ID, iCloud, iTu | ines & App Store |  |  |
| Profi    | e Downloaded          | >                |  |  |
|          |                       |                  |  |  |
| ≁        | Airplane Mode         | $\bigcirc$       |  |  |
| Ŷ        | Wi-Fi                 | Not Connected >  |  |  |
| *        | Bluetooth             | On >             |  |  |
| ((† »)   | Mobile Data           | >                |  |  |
| ତ        | Personal Hotspot      | Off >            |  |  |
| VPN      | VPN                   | $\bigcirc$       |  |  |
|          |                       |                  |  |  |

3. 打开配置文件后, 单击"安装"。

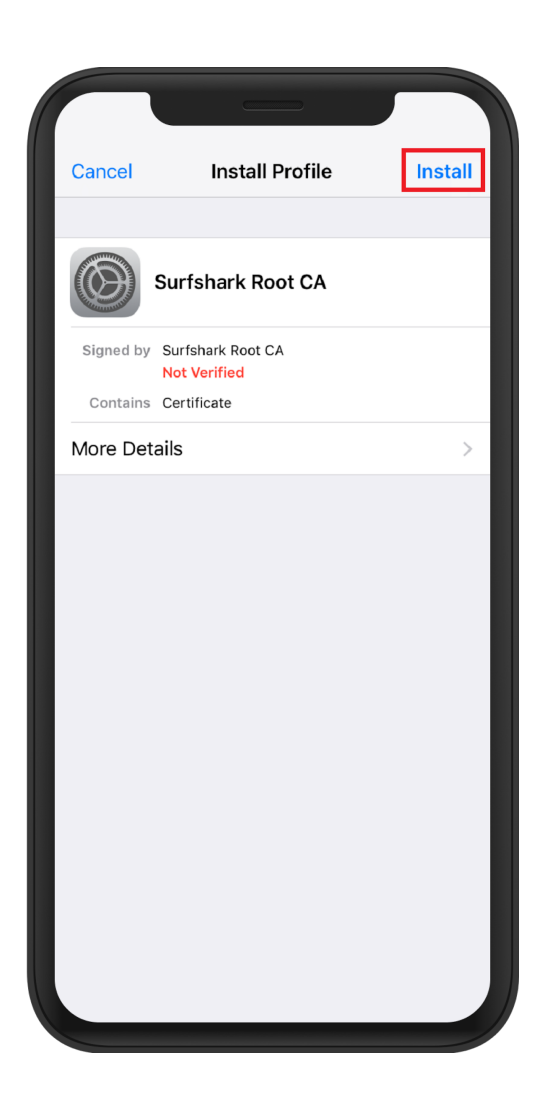

4. 再次单击安装以确认安装。

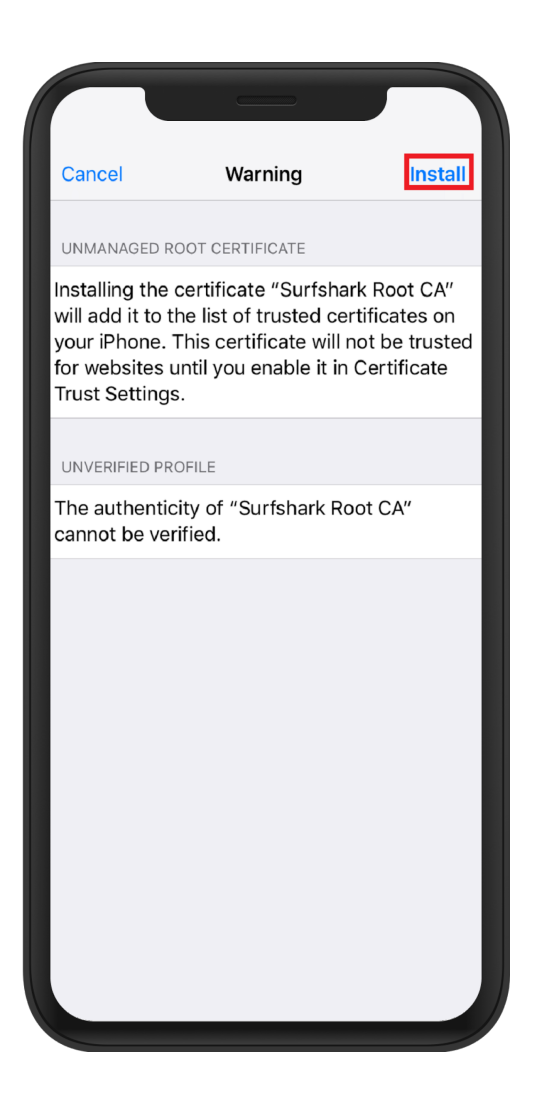

5. 安装完成后,单击完成并继续下一步。

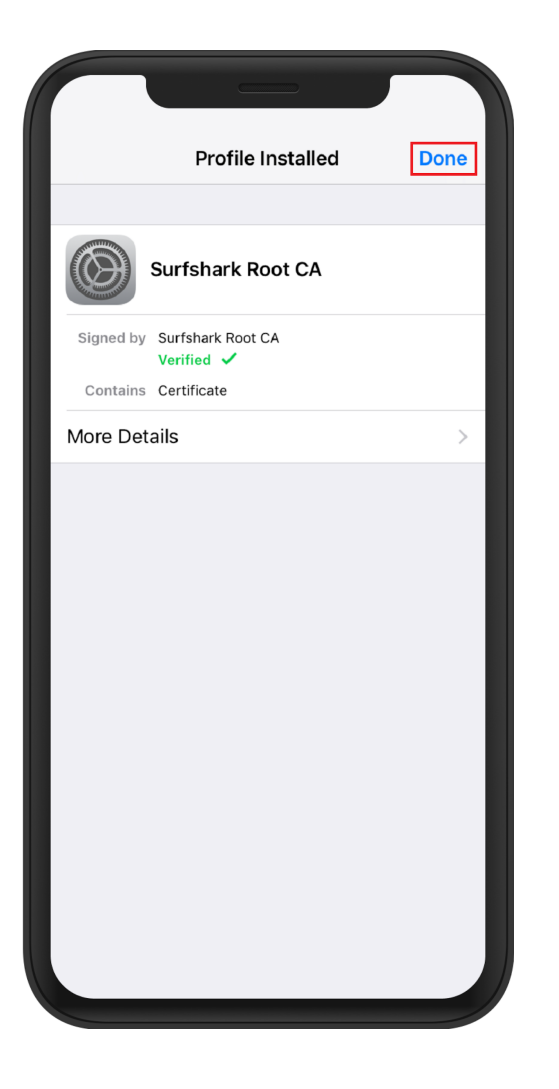

# 连接到 VPN

您现在已经在您的设备上安装了 IKEv2 VPN 配置文件。此配置文件将充当可用于连接到 VPN 的图形界面。

以下是连接到 VPN 的方法:

1. 在您的设备上打开"设置"应用程序,转到"常规"并点击" VPN"选项卡。

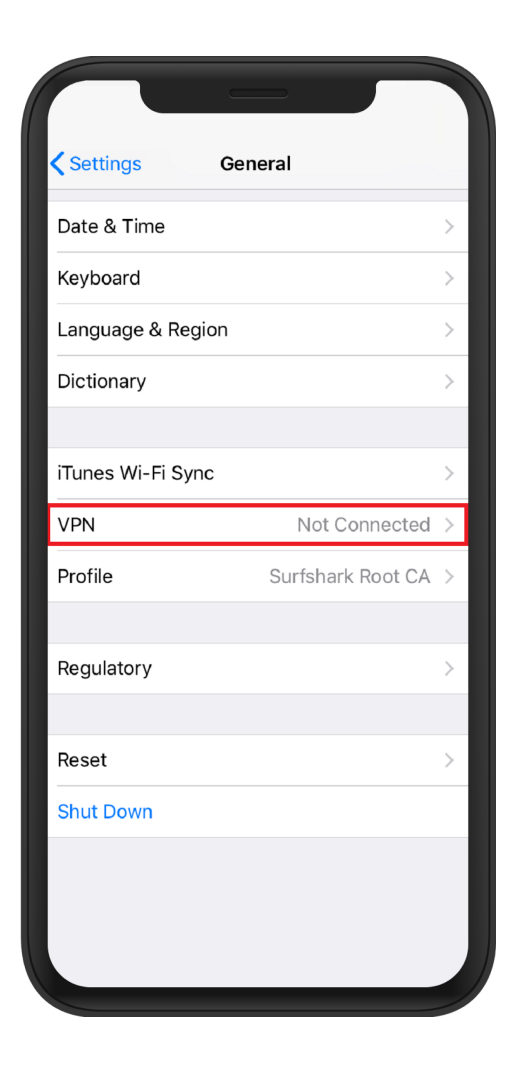

2. 选择添加 VPN 配置...

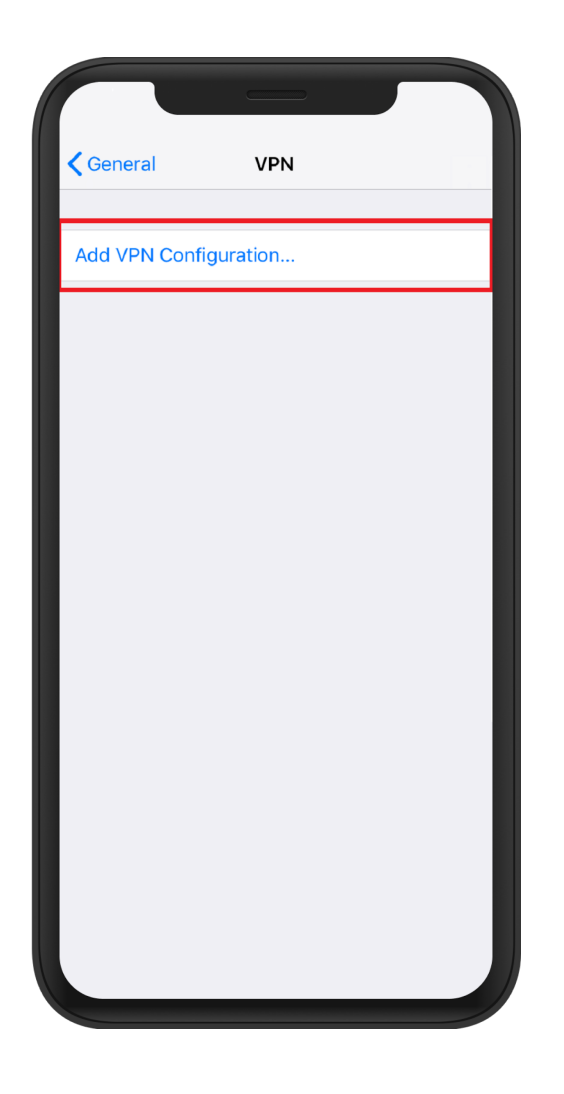

3. 填写所有必需的详细信息:

类型 - IKEv2; 描述 - 此连接的首选名称; 服务器-服务器 的主机名。参考本文获取服务器IP地址 部分; 远程 ID - 您在服务器 字段中输入的相同主机名 ; 本地 ID - 留空;

用户认证 - 用户名;

用户名 - 您的 Surfshark 服务用户名。请参阅本文的获取您的凭据部分;

密码 - 您的 Surfshark 服务密码。请参阅本文的获取您的凭据部分; 代理 - 离开。输入所有详细信息后

#### 按完成。

| Cancel                         | Surfshark IKEv2           | Done  |  |  |
|--------------------------------|---------------------------|-------|--|--|
| Туре                           |                           | IKEv2 |  |  |
|                                |                           |       |  |  |
| Description                    | Surfshark IKEv2           |       |  |  |
| Server                         | nl-ams.prod.surfshark.com |       |  |  |
| Remote ID                      | nl-ams.prod.surfshark.com |       |  |  |
| Local ID                       |                           |       |  |  |
| AUTHENTICATI                   | ON                        |       |  |  |
| User Authentication Username > |                           |       |  |  |
| Username uEi74unf6XxKl8jw7Y    |                           |       |  |  |
| Password                       | •••••                     | •     |  |  |
| PROXY                          |                           |       |  |  |
| Off                            | Manual                    | Auto  |  |  |
|                                |                           |       |  |  |
|                                |                           |       |  |  |
|                                |                           |       |  |  |

4. 从现在开始,您将在VPN选项卡中找到已配置的 VPN 配置文件,您始终可以在设置 -> 常规中

找到该选项卡。移动滑块以连接和断开 VPN。

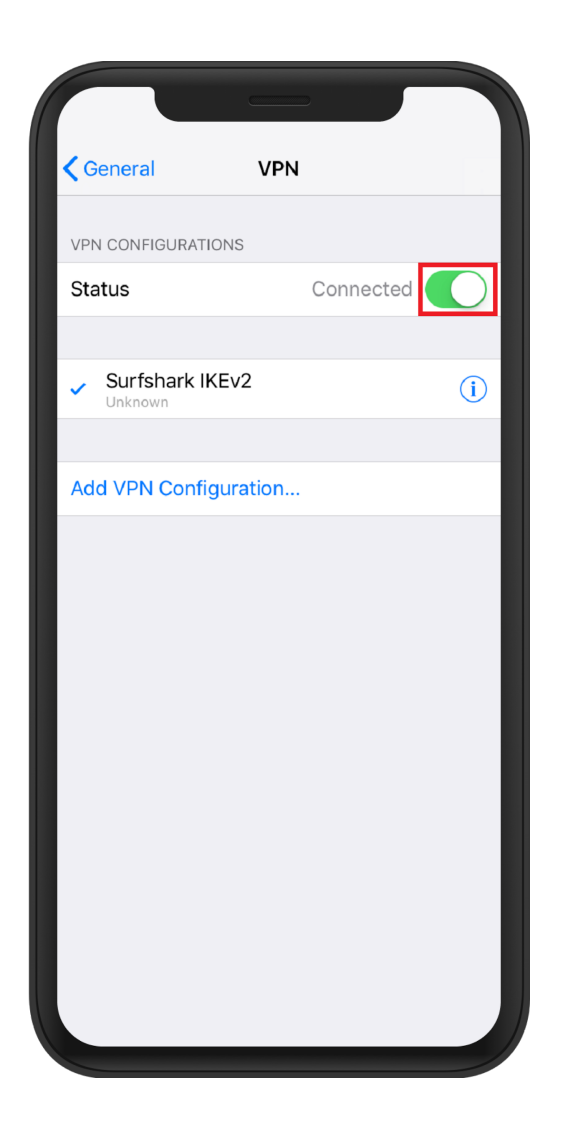

恭喜 - 您已成功配置 IKEv2 VPN 连接方法! 只要您处于连接状态,您的位置就是私密的并且您的敏感数据是安全的。

如果您有任何其他问题,我们的客户成功团队将通过实时聊天或<u>电子邮件</u> 24/7 全天候为您提供帮助。